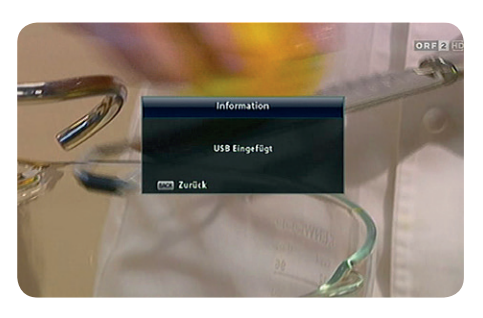

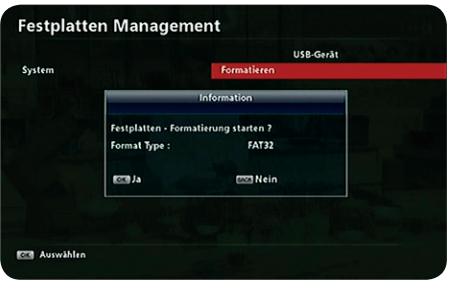

### Anschluss und Inbetriebnahme

# 1. Festplatte anschließen und formatieren

- 1. Festplatte in die USB-Buchse einstecken (die Initialisierung der Festplatte kann ca. eine Minute dauern).
- Zu Menü ► Medien ► Festplatten Management
  Formatieren gehen.
- 3. Format Type FAT32 mit OK bestätigen.
- 4. Nach Abschluss der Formatierung mit **BACK** das Menü verlassen.

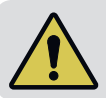

Die Initialisierung der Festplatte kann nach jedem Einschalten des Receivers ein bis zwei Minuten dauern. Während dieser Zeitspanne ist der Receiver nur eingeschränkt bedienbar.

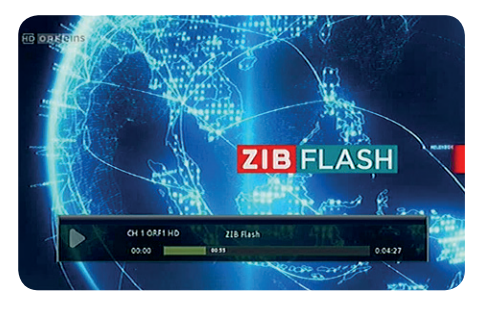

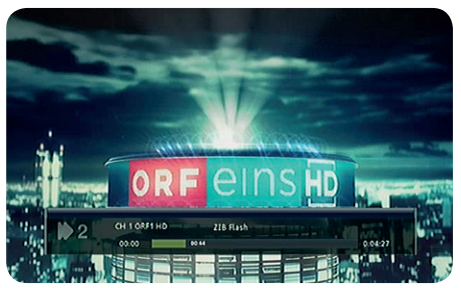

### 2. Time-Shift (Zeitversetztes Fernsehen)

- 1. Laufendes TV-Programm mit 🛄 anhalten.
- 2. Mit **b** fortsetzen.
- 3. Mit den Schnellvorlauf

bzw. den Schnellrücklauf aktivieren.

4. Mit **Live**-Programm.

## KATHREIN

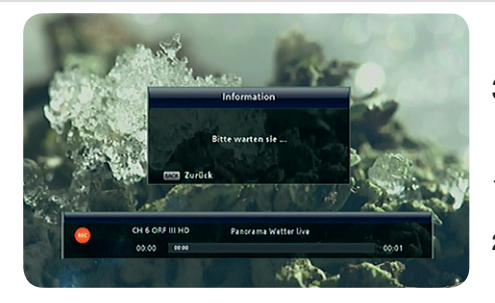

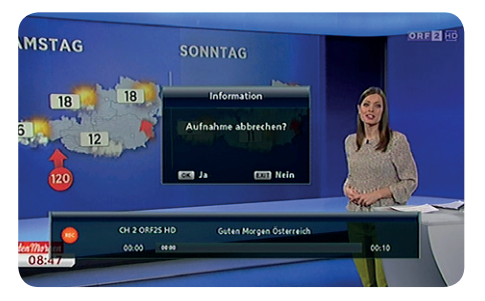

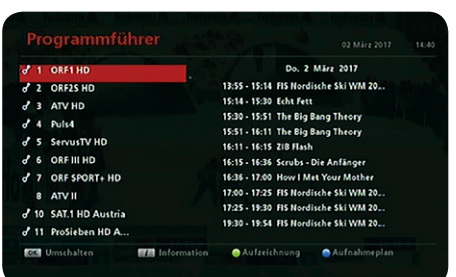

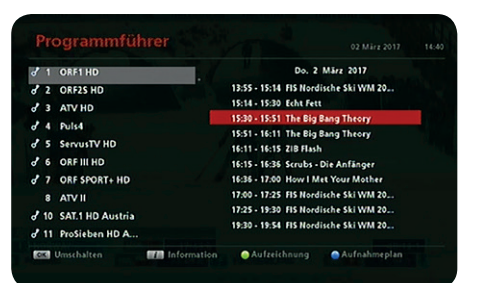

|                       |                 |           | 0. 21                    | 15cz 2017      |  |
|-----------------------|-----------------|-----------|--------------------------|----------------|--|
| 8 1<br>8 2            | ORF25 HD        |           | Aufzeichnung             | ski WM 20      |  |
| 8 3                   | ATV HD          | Kanal     | ORF1 HD                  | Theory         |  |
| 84                    | Puls4           | Startzeit | 15:30 2017/03/02         | Theory         |  |
| 8 5                   | ServusTV HD     | Endzeit   | 15:51 2017/03/02         | intery         |  |
| 8 6                   | ORF III HD      | Modus     | Einmel                   | Anfänger       |  |
| 87                    | ORF SPORT+ HD   | OK OK     | Zurück                   | our Mother     |  |
| 8                     | ATV II          |           | 17:00 - 17:25 FIS Nordis | che Ski WM 20  |  |
| 2 10 SAT 1 HD Austria |                 |           | 17:25 - 19:30 FIS Nordia | iche Ski WM 20 |  |
| 8 11                  | ProSieben HD A. |           | 19:30 - 19:54 FIS Nordis | iche Ski WM 20 |  |
| CK.                   |                 | Informati | ion 🕒 Aufzeichnung       | Aufnahmeplan   |  |

### 3. Direktaufnahme

- 1. Mit REC die Aufnahme direkt starten.
- 2. Um den Aufnahme-Fortschritt anzuzeigen,

drücken.

3. Mit 🔲 die Aufnahme direkt beenden.

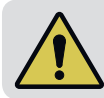

Während der Aufnahme können keine anderen TV-Programme angesehen werden.

### 4. Aufnahmeplanung über EPG

- 1. Elektronischen Programmführer mit <sup>EPG</sup> öffnen.
- 2. Gewünschten Sender mit OK bestätigen.
- 3. Mit D und dann V die gewünschte Sendung anwählen.
- 4. (grün) drücken und die Aufzeichnung mit **OK** bestätigen.
- 5. Im Aufnahmeplan (blau) können die geplanten Aufnahmen bearbeitet werden (**OK**-Taste)
- 6. Mit C vie geplante Aufnahme anwählen und mit OK zur Bearbeitung öffnen.
- 7. Datum, Anfang und Dauer mit
  - Tasten <sup>1</sup> bis <sup>0</sup> ändern und mit OK bestätigen.

| rzeit | Datum    | Program                                                                            | m Titel                                                                   | Kanal Name |
|-------|----------|------------------------------------------------------------------------------------|---------------------------------------------------------------------------|------------|
| :30   | Do. 02 M | in 2017 The Rive                                                                   | Rana Thanny                                                               | ORF1 HD    |
| :11   | Do. 02 M | 8                                                                                  | earbeiten                                                                 | ORF1 HD    |
| ::36  | Do. 02 M | Kanal<br>Modus<br>Wiederholen<br>Datum<br>Anfang<br>Dauer<br>speichern<br>E Zurück | 04/11/D<br>Aufzeichnung<br>Einmal<br>2017/03/02<br><u>1</u> 5:30<br>00:21 | ORFIHD     |
|       |          |                                                                                    |                                                                           | PRIAR      |

- 8. Änderungen mit 📘 (rot) speichern.
- 9. Geplante Aufnahmen können mit 🚺 (grün) gelöscht werden.

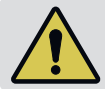

Bei sich überschneidenden Aufnahmen wird die zweite Aufnahme nicht akzeptiert (Timer-Überschneidung).

### Meine Aufnahmen More Aufnahmen More Met for Mather More Mathematical States More Mathematical States More Mathematica

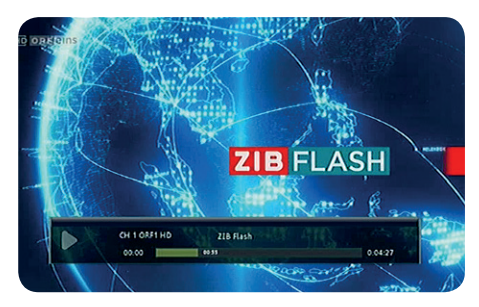

|      |     | 8 | How I Met Your Mother<br>1 ORF1 HD |                | 0:24:23        | 16:35               |
|------|-----|---|------------------------------------|----------------|----------------|---------------------|
|      |     | 8 | Löschen                            | _              |                | 6:10                |
|      |     |   | Möchten Sie löschen?               |                |                | 5:30                |
|      |     |   | ar (203)                           | 🖾 Nein         |                |                     |
|      | HDD |   |                                    | Belegt: 1.6 G8 | Frei : 463.9 G | 8 Gesamt : 465.5 G8 |
| Play |     |   | Zurück                             |                | 🔴 Löschen      |                     |

### 5. Meine Aufnahmen verwalten

- Zu Menü ► Medien ► Meine Aufnahmen gehen bzw. mit MEDIA direkt anwählen.
- 2. Gewünschte Aufnahme auswählen und mit **OK** starten.
- 3. Während der Wiedergabe mit 🗲 🖿 den

Schnellvorlauf oder den Schnellrücklauf aktivieren,

- mit 💷 anhalten oder mit 💶 beenden.
- 4. Aufnahmen können mit 📕 (rot) gelöscht werden.

### UFT 931

### Kurzanleitung UFZ 131 WLAN-USB Adapter

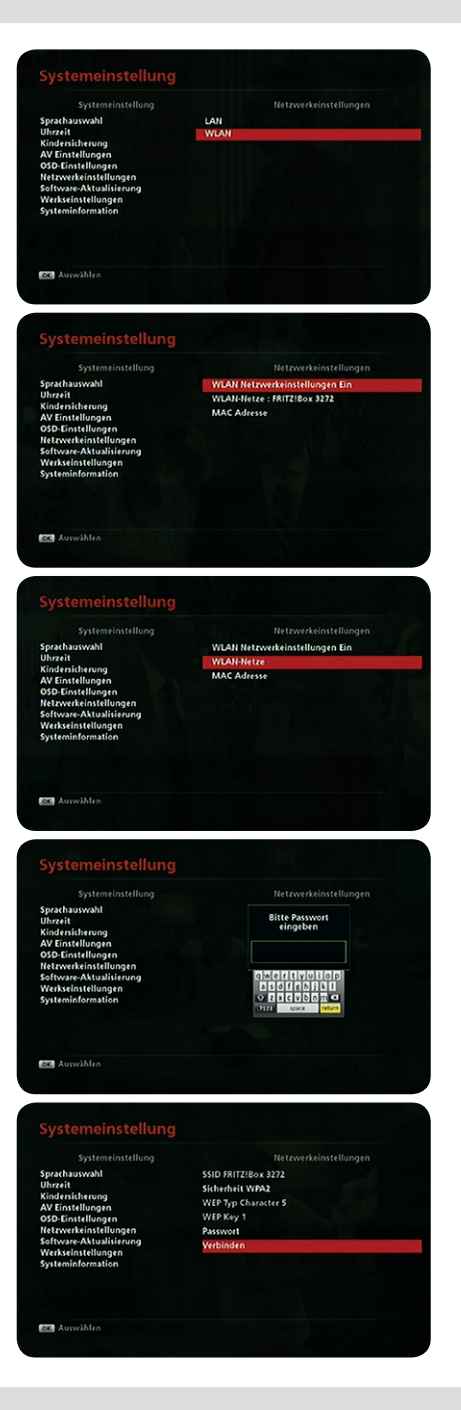

### Anschluss und Inbetriebnahme

- 1. WLAN Adapter in die USB-Buchse einstecken.
- Zu Menü ► Systemeinstellung ► Netzwerkeinstellungen ► WLAN gehen.
- WLAN Netzwerkeinstellungen mit auf EIN stellen.
- 4. WLAN Netze mit OK starten.
- Gewünschten Router mit OK auswählen und das Router-Passwort eingeben. Abschließen mit RETURN (rechts unten auf dem Tastaturfeld).
- 6. Verbinden mit OK.
- 7. Nach Abschluss mit **OK** und **BACK** das Menü verlassen.

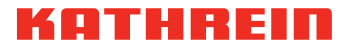

salzburg@kathrein-gmbh.at

KATHREIN Vertriebs-GmbH, Gnigler Str. 56, 5020 Salzburg, Austria - Telefon +43 662 87 55 31

Änderungen vorbehalten